雛形の作成

次のとおりと作成します。

- 1.ホームフォルダにファイル【test3a.htm】を作成する。
- 2.次ぎにアニメ工房の4.HTML作成ツール<u>HTML Table Builder</u>を使用する。

| 画面背景色 文字色                                                                                                    | 表色(罫線色) 行                                                                                                 | のセル色 s                                                                                  | ell cell<br>pacing padding                                                      | border 表(                               | の幅 (均等)    | セル高<br>(均等) | table tag<br>only |
|----------------------------------------------------------------------------------------------------|----------------------------------------------------------------------------------------------------|-----------------------------------------------------------------------------------------|---------------------------------------------------------------------------------|-----------------------------------------|------------|-------------|-------------------|
| white red                                                                                                    | mintcream                                                                                                 |                                                                                         | 5 5                                                                             | 75                                      | 0 230      | 170         |                   |
| HTML Table Builder の文字色:red cellspacing;5<br>cellpadding: 5 セル幅(均等):230に設定、右図の<br>ようにアルファベット aを3ヶ所、zを1ヶ所に入力し<br>【HTML 作成】ボタンをクリックする。                                                                                                    |                                                                                                    |                                                                                         |                                                                                 |                                         | A B        | C<br>a<br>z | D                 |
| <ol> <li>トの方にHIML文が作成<br/>コピーしメモ帳に貼!」</li> <li>右の形の表ができても</li> <li>自動作成される雛形に</li> <li>画像のサイズは横240</li> </ol>                                                                                                    | なされ全て選択状!<br>り付け上書き保存 <sup>-</sup><br>zルの中にセル番 <sup>!</sup><br>こたいし <mark>青文字</mark> の<br>pixel 縦180pixel | 悲になるの<br>する。<br>号A1,A2,B2<br>部分を書き<br>Iの場合です                                            | でこれを<br>,C2が書き込ま<br>換える。<br>す。                                                  | れる。                                     | A 1<br>A 2 | B 2         | C 2               |
| <html lang="ja"><br/><html lang="ja"><br/><html lang="ja"><br/><title>画像に文字を重ね<br/><style type="text/css"><br><!<br>@import url(qqq.css);<br>body{font-size:22pt;col<br>table{background-color:<br>td{font-size:12pt;color<br>.wh{width:230px;height:<br>.fnt1{font-size:18pt;co<br>><br></style><br/><br/><body><br/><div align="center"><br/>テーブルのセルの背景<br/>HTMLの記述で背景画像にづ<br/>ただし、画像に対して文号<br/>Colorestation of the style="b<br/><br/>イカリソウ<br/><br/>イカリソウ<br><br/>イカリソウ<t< td=""><th>る</th></t<></br></div></body></title><br/>or:red;backgrour<br/>mintcream}<br/>:white}<br/>170px}<br/>lor:blue}<br/>使工業を重ねること;<br/>P位置を微妙に設;<br/>ottom" align="ri<br/>ackground-image;<br/>le="background-i<th>hd-image:u<br/>ねる。<br/>が出来ます<br/>定すること<br/>ight"&gt;<br/>:url(hana/<br/>image:url(<br/>image:url(</th><th>rl(top/w_br04<br/>。<br/>は困難です。<br/>hana2s.jpg)"&gt;<br/>hana/hana3s.j<br/>hana/hana4s.j</th><th><pr.gif)} pg)"=""> pg)"&gt; </pr.gif)}></th><th></th><td></td><td></td></html></html></html> | る                                                                                                    | hd-image:u<br>ねる。<br>が出来ます<br>定すること<br>ight"><br>:url(hana/<br>image:url(<br>image:url( | rl(top/w_br04<br>。<br>は困難です。<br>hana2s.jpg)"><br>hana/hana3s.j<br>hana/hana4s.j | <pr.gif)} pg)"=""> pg)"&gt; </pr.gif)}> |            |             |                   |

タグ解説参照 cellspacing cellpadding 背景画像とセルサイズ 
 tr> align valign background